## 1. "Registrieren mit Code" anklicken

#### https://www.fortbildungsakademie-im-netz.de/

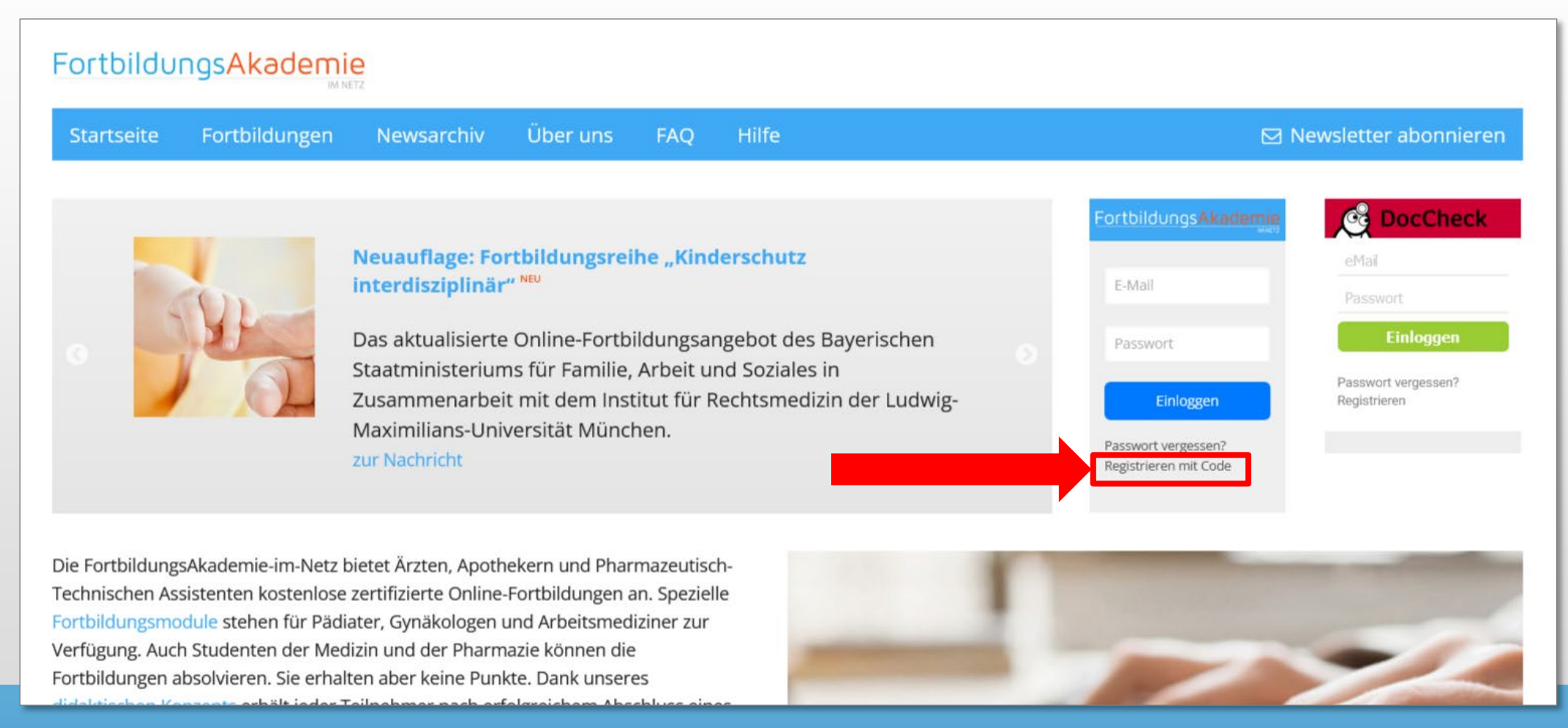

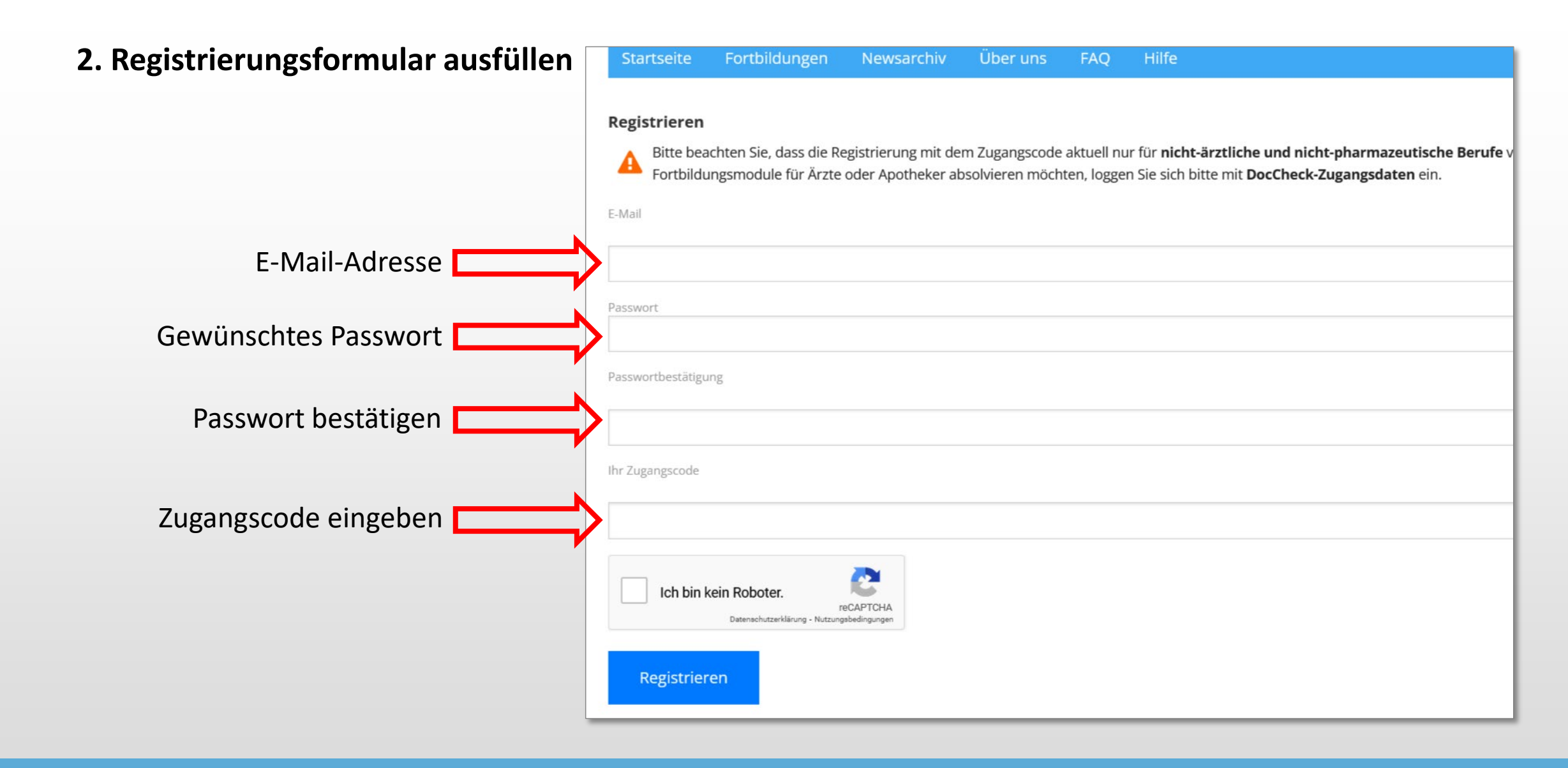

#### 3. "Mein Profil" ausfüllen: Pflichtfelder für CME-Punkte!

Vorname, Name und Berufsgruppe sind nötig für die Erstellung eines Zertifikats mit Fortbildungspunkten!

Nur mit EFN können CME-Punkte autom. übermittelt werden!

| Vorname *<br>Klaus                                                                                                    | Nachname *<br>Mustermann |  | Forbildungsnummer (EFN) angeben. Letztere erhalten sie bei infer zustandigen Landesarztekammer. Ferner m<br>Elektronischen Informationsverteiler (EIV) zustimmen. Die Punkte von Ärzten, die als Fachrichtung "Sonstige" ei<br>Ärzten aus EU-Nachbarländern und Nichtmedizinern, wie z. B. Pharmazeutisch-Technischen Assistenten vorbei<br>Fachrichtungen zur Auswahl. |  |
|----------------------------------------------------------------------------------------------------|--------------------------|--|----------------------------------------------------------------------------------------------------|--|
| beruisgruppe                                                                                                    |                          |  | Vorname * Nachname *                                                                                                    |  |
| Allgemeinmedizin, Innere Medizin (DE)                                                                                                    |                          |  | Berufsgruppe<br>Allgemeinmedizin, Innere Medizin (DE)                                                                                                    |  |
|                                                                                                    |                          |  | Straße, Nr.<br>Straße, Nr.                                                                                                    |  |
| Einheitliche Fortbildungsnummer (EFN)                                                                                                    |                          |  | PLZ Ort PLZ Ort                                                                                                    |  |
| EFN                                                                                                    |                          |  | Deutschland -                                                                                                    |  |
|                                                                                                    |                          |  | Telefon Mobil Fax                                                                                                    |  |
| Ich habe den Haftungsaus                                                                                                    | schluss zum              |  | Telefon Mobil Fax                                                                                                    |  |
| <ul> <li>Fortbildungsprogramm gelesen und bin mit den darin ausgeführten Bedingungen einverstanden.</li> <li>Ich möchte, dass meine Punkte an den EIV zur Speicherung bei der Bundeärztekammer übermittelt werden.</li> </ul> |                          |  | Geburtsdatum<br>TT.MM.JJJJ                                                                                                    |  |
|                                                                                                    |                          |  | <ul> <li>EINNERLICHE Fortbildungsnummer (EFN)</li> <li>EFN</li> <li>Ich habe den Haftungsausschluss zum<br/>Fortbildungsprogramm gelesen und bin mit den darin<br/>ausgeführten Bedingungen einverstanden.</li> <li>Ich möchte, dass meine Punkte an den EIV zur Speicherung<br/>bei der Bundeärztekammer übermittelt werden.</li> </ul>                                |  |
|                                                                                                    |                          |  | Speichern                                                                                                    |  |

Über uns

🟆 Abgeschlossene Fortbildungen 🛛 🚖 Offene Fortbildungen 💦 🔒 Zugangscodes

Geben Sie hier Ihre persönlichen Daten ein. Um die Punkte für zertifizierte Fortbildungen zu erhalten, müssen Sie di

Ärzta, die Dunkte für das Eerthildungszertifikat ihrer Ärztekemmer in Deutschland

📥 Mein Profil

Mein Profil

### 4. Fortbildungsmodul starten

Zum Beispiel Fortbildungsseite "Kinderschutz interdisziplinär" https://www.fortbildungsakademie-im-netz.de/fortbildungen/kinderschutz

Hilfeseite für Nutzer

https://www.fortbildungsakademie-im-netz.de/hilfe

**Hinweis:** Sie können ein Fortbildungsmodul jederzeit pausieren und zu einem anderen Zeitpunkt fortsetzen. Ihr aktueller Bearbeitungsstand wird gespeichert.

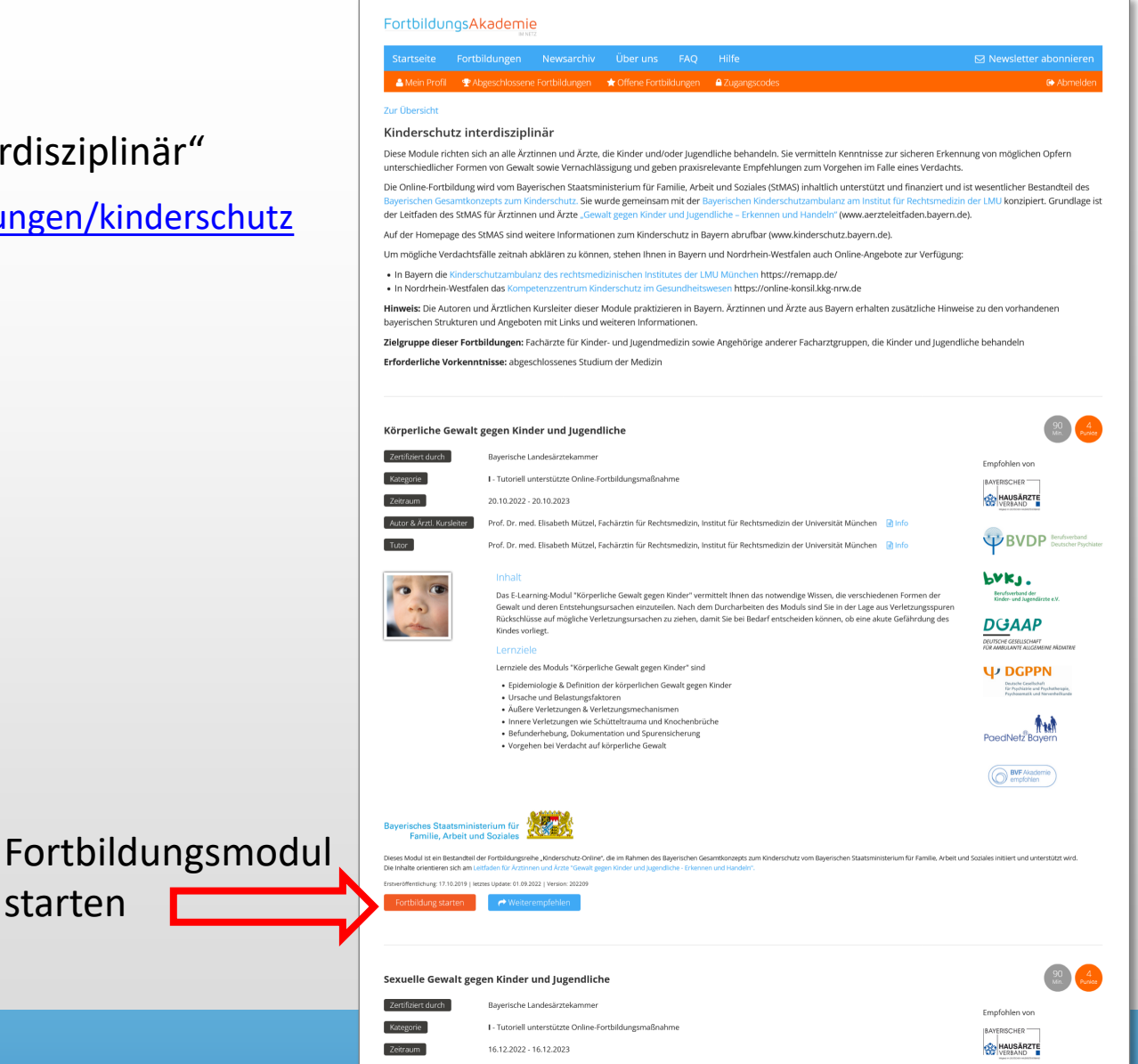